# Пример выпуска продукции «Юбка Белладонна» с помощью модуля «Наше производство для «1С:Управление торговлей»

В этом примере мы рассмотрим выпуск продукции «Юбка Белладонна» с помощью модуля «Наше производство» для программы «1С:Управление торговлей ред. 11».

Учет швейных изделий, в том числе юбок, нередко удобно вести с использованием механизма «Характеристики» программы «1С:Управление торговлей». Модуль «Наше производство» также поддерживает выпуск продукции с использованием характеристик. Характеристики могут быть включены как у выпускаемой продукции, так и у используемых при выпуске материалов.

В нашем примере мы буде использовать характеристики у готовой продукции «Юбка Белладонна», а также у некоторых материалов, например, у ткани. В реальной работе предприятия вы можете использовать учет характеристик у других комплектующих или вообще отказаться от него.

#### Включение использования характеристик

Для начала работы с характеристиками необходимо включить их учет в программе «1С:Управление торговлей». Если вы знакомы с данным механизмом, то этот раздел можно пропустить и перейти к следующему «Подготовка спецификации».

Для включения характеристик в подсистеме «НСИ и администрирование» перейдите в раздел «Настройка НСИ и разделов», далее пункт «Номенклатура» и в разделе «Разрезы учета» отметьте флажок «Характеристики номенклатуры».

| ♠ ← → Номенклатура                                                                                                    |
|----------------------------------------------------------------------------------------------------|
| Управление настройками номенклатуры, такими как единицы измерения и коэффициенты их пересчета, использование номенклатуры                                                                                                    |
| 🕞 Разрезы учета                                                                                                    |
| 🗹 Множество видов номенклатуры                                                                                                    |
| Возможность использования более двух видов номенклатуры (в том числе с типом "Работа"), при отключении опции в системе испо                                                                                                    |
| Певозможно отключение множества видов номенклатуры, потому что включена маркировка товаров контрольными (идентифика<br>продукция, подконтрольная ВетИС. Отключить использование можно в разделе "1С:Маркировка", "Продажи" и "Настройка инте |
| 🗹 Наборы номенклатуры                                                                                                    |
| Возможность объединения номенклатурных позиций в комплекты с целью удобного подбора комплектующих в документы прода<br>включить "Множество видов номенклатуры".                                                                              |
| 🗹 Многооборотная тара                                                                                                    |
| Возможность учета многооборотной тары, приема возвратной тары от поставщиков и передачи возвратной тары клиентам, автопс                                                                                                    |
| 🗹 Предлагать дополнить документы многооборотной тарой                                                                                                    |
| Перед проведением товарных документов пользователю предлагается дозаполнить документ многооборотной тарой, поставляем                                                                                                    |
| 🗹 Характеристики номенклатуры                                                                                                    |
| Возможность учета части свойств номенклатуры в отдельном справочнике. Например, обувь имеет общую линейку размеров. Разм                                                                                                    |
| 🗹 Упаковки номенклатуры                                                                                                    |
| Возможность указания количества одного и того же товара в разных единицах измерения (в коробках, паллетах и т.д.).                                                                                                    |
| 🗹 Серии товаров                                                                                                    |
| Учет номеров экземпляров товаров, номеров производственных партий, сроков годности и т.д.<br>→                                                                                                    |

После включения в настройках программы, возможность использования характеристик номенклатуры нужно включить в одном или нескольких видах номенклатуры. Обратите внимание на то, что включить использование характеристик можно только при создании нового элемента справочника «Виды номенклатуры».

Вы можете выбрать несколько вариантов учета характеристик номенклатуры для видов. Можно выбрать ведение общих характеристик для всей номенклатуры данного вида или ведение индивидуальных характеристик для каждой номенклатуры.

| 🗲 → ☆ Номенклатура                       |                         | ê i                                                |
|------------------------------------------|-------------------------|----------------------------------------------------|
| Поиск (Alt+1)                            | По точному соответствию | о 🗹 Виды и свойства <u>Виды</u> Сво 🗇 💽 🛛          |
| Создать 📓 Щ 🖳 т Изменить выделенные      | Еще - ?                 | 🐵 🚞 Выпуск оборудования                            |
| Наименование ↓                           | Артикул                 | 🕀 🚞 Пищевое производство                           |
| 😐 Веревочка                              |                         | 🗢 🚞 Пошив одежды                                   |
| <ul> <li>Жаккардовая этикетка</li> </ul> |                         | — Материалы                                        |
| <ul> <li>Картонная этикетка</li> </ul>   |                         | <ul> <li>Материалы (с характеристиками)</li> </ul> |
| - Клеевая                                |                         | = Продукция                                        |
| Молния 30 см.                            |                         | = Работы                                           |
| Пакет 30 x 40                            |                         | 🕀 🚞 Пример с сериями                               |
| Пуговица BI.4. d20                       |                         | Э Производство кронштейнов                         |
| - Составник                              |                         | 🐵 🚞 Производство мебели                            |
| Condenna                                 |                         | 🐵 🚞 Тестовый пример                                |
|                                          |                         |                                                    |
|                                          |                         |                                                    |
|                                          |                         |                                                    |

После создания вида номенклатуры (с включенной возможностью ведения учета в разрезе характеристик) можно создавать продукцию и/или материалы с характеристиками.

При создании новой номенклатуры в форме карточки номенклатуры выберите режим просмотра «Показывать всё» и настройте список доступных характеристик продукции (или материалов). Пример показан на рисунке ниже.

| - 🔸 🏠 Юбка '                      | 'Элла'' (Номенклатура)     |                       | Ċ                                         |
|-----------------------------------|----------------------------|-----------------------|-------------------------------------------|
| аписать и закрыть                 | 目 🔲 Создать на основании 🗸 | 🔒 Печать 🕅 Отч        | неты 🗸 Перейти 🗸 Еш                       |
| арточка Реквизиты                 |                            |                       |                                           |
| Рабочее наименование:             | Юбка "Элла"                |                       |                                           |
| Наименование для печат            | и: Юбка "Элла"             |                       |                                           |
| Артикул:                          | <не указан>                | Номенклатура с аналог | ичными свойствами                         |
| Код:                              | ЦБ-0000101                 | Штрихкоды (0)         |                                           |
| Описание                          |                            | Основные параметры у  | чета                                      |
|                                   |                            | Вид номенклатуры:     | Продукция                                 |
|                                   |                            | Тип номенклатуры:     | Товар                                     |
|                                   | 1 - the two 1              | Характеристики:       | Общие для вида номенклатуры<br>Список (5) |
|                                   | - JL SIL                   | Серии:                | Не используются                           |
|                                   | LAP AT A PART              | Группа списка:        | <не указана>                              |
|                                   | LAMENT                     | Единицы измерения и у | словия хранения                           |
| $\langle \langle \rangle \rangle$ |                            | Единица хранения:     | шт                                        |
|                                   | N MULLING IN 1             | Bec:                  | <не измеряется>                           |
|                                   |                            | Объем:                | <не измеряется>                           |
| A                                 | Set a rear hear the last   | Длина:                | <не измеряется>                           |
| A N                               | W - N M - U                | Площадь:              | <не измеряется>                           |
|                                   |                            | Регламентированный и  | финансовый учет                           |
|                                   |                            |                       |                                           |

Если у вас включен режим ведения индивидуальных характеристик для номенклатуры, то необходимо заполнить список значений характеристик. В случае одежды это могут быть различные цвета или размеры. Например, для материала «Ткань» созданы несколько характеристик («Бархат» и «Вельвет»).

После включение ведения учета в разрезе характеристик все документы производственного модуля «Наше производство» будут включать в себя поля работы с характеристиками.

#### Подготовка спецификации

На примере выпуска юбки «Элла» посмотрим, как происходит выпуск продукции. Сначала нам необходимо подготовить спецификацию на продукцию.

В подсистеме «Производство» откроем пункт «Спецификации» и создадим новый элемент справочника «Спецификации», также можно было перейти к спецификациям из карточки номенклатуры (пункт меню «Создать на основании \ Спецификация»).

Обратите внимание, в модуле «Наше производство» можно составлять производственные спецификации не только на единицу изделия, но и на любое число изделий. В нашем случае, для примера, давайте составим спецификацию сразу на 100 юбок сразу.

Вы также можете создать произвольное количество спецификаций на одно и тоже изделие и, в дальнейшем, выбирать нужную спецификацию при производстве изделий.

В форме спецификации укажем продукцию и её характеристику. В списке материалов укажем материалы и комплектующие, используемые для выпуска продукции.

| ☆ Спецификация на Юбка                                                                                                    | а "Элла", Черный, р. 46                                                                                                    | (на 1 шт)                      |  |  |  |  |
|----------------------------------------------------------------------------------------------------|----------------------------------------------------------------------------------------------------|--------------------------------|--|--|--|--|
| Записать и закрыть Записать                                                                                                    | Создать на основании 🗸                                                                                                    | Структура продукции 🔒 Печать 🗸 |  |  |  |  |
| Показать рекомендации                                                                                                    |                                                                                                    |                                |  |  |  |  |
| Продукция: Юбка "Элла                                                                                                    | a"                                                                                                    | - C                            |  |  |  |  |
| На количество продукции: 10                                                                                                    | 0,00 🖩 🕂 🗹 Основная спец                                                                                                    | ификация                       |  |  |  |  |
| Характеристика: Черный, р.                                                                                                    | 46                                                                                                    | - C                            |  |  |  |  |
| Наименование: Специфика                                                                                                    | ция на Юбка "Элла", Черный, р.                                                                                                    | 46                             |  |  |  |  |
| Материалы (15) Работы (1) Отхо                                                                                                    | Спецификация на Юока "Элла", Черный, р. 46 (на т шт)<br>писать и закрыть Записать Создать на основании  Структура продукции  Писать и закрыть Создать на основании  Структура продукции  Писать и закрыть Обка "Элла", Создать на основании  Структура продукции  (Побка "Элла", Создать на основании  Структура продукции (Побка "Элла", 100,000)  Спецификация на Юбка "Элла", Черный, р. 46 (Поличество продукции Спецификация на Юбка "Элла", Черный, р. 46 (Поличество продукции Спецификация на Юбка "Элла", Черный, р. 46 (Поличество продукции Спецификация на Юбка "Элла", Черный, р. 46 (Поличество продукции Спецификация на Юбка "Элла", Черный, р. 46 (Поличество продукции Спецификация на Юбка "Элла", Черный, р. 46 (Поличество Полуфа Характеристика (Копичество Ед.  Путовица BL4.d20 (Не используется> 100,0000 шт (Полуфа Каракатеристика (Копичество Ед. (Полуфа Характеристика (Копичество Ед. (Полуфа Характеристика (Копичество Ед. (Полуфа Характеристика (Копичество Ед. (Полуфа Каракатеристика (Копичество Ед. (Полуфа Каракатеристика (Копичество Ед. (Полуфа Каракатеристика (Копичество Ции) (Шоловой шт (Полуфа Каракатеристая> (Полуфа Каракатеристая> (Полуфа. |                                |  |  |  |  |
| Лобавить 🔶 🕹                                                                                                    |                                                                                                    |                                |  |  |  |  |
| N Материалы / Полуфа                                                                                                    | Характеристика Коли                                                                                                    | чество Ел                      |  |  |  |  |
| 1 Пуговица BL4 d20                                                                                                    | <Не используется>                                                                                                    | 100 00000 µr                   |  |  |  |  |
| 2 Молния 30 см.                                                                                                    | <Не используется>                                                                                                    | 100.00000 шт                   |  |  |  |  |
| 3 Клеевая                                                                                                    | 20,00000 шт                                                                                                    |                                |  |  |  |  |
| 4 Ткань                                                                                                    | 80,00000 M2                                                                                                    |                                |  |  |  |  |
| 5 Веревочка                                                                                                    | 100,00000 шт                                                                                                    |                                |  |  |  |  |
| 6 Картонная этикетка                                                                                                    | 100,00000 шт                                                                                                    |                                |  |  |  |  |
| 7 Жаккардовая этикетка                                                                                                    | 100,00000 шт                                                                                                    |                                |  |  |  |  |
| Записать и закрыть         Записать         Создать на основании →         Структура проду           казать рекомендации         одукция:         Обка "Элла"         •           количество продукции:         100,00 ■ -         ✓         Основная спецификация           рактеристика:         Черный, р. 46         •           именование:         Спецификация на Юбка "Элла", Черный, р. 46         •           Латериалы (15)         Работы (1)         Отходы         Описание         Калькуляции (1)           Добавить         ●         ●         ●         ●         ●           N         Материалы / Полуфа         Характеристика         Количество         100,000           2         Молния 30 см.         <Не используется>         100,000           3         Клеевая         <Не используется>         100,000           4         Ткань         Бархат         80,000           5         Веревочка         <Не используется>         100,000           6         Картонная этикетка         <Не используется>         100,000           7         Жаккардовая этикетка         <Не используется>         100,000           6         Картонная этикетка         <Не используется>         100,000           9 |                                                                                                    | 100,00000 шт                   |  |  |  |  |
| 9 Составник                                                                                                    | 100,00000 шт                                                                                                    |                                |  |  |  |  |
| 10 Размерник                                                                                                    | 100,00000 шт                                                                                                    |                                |  |  |  |  |
| 11 Размерник                                                                                                    | 100,00000 шт                                                                                                    |                                |  |  |  |  |
| 12 Размерник                                                                                                    | 100,00000 шт                                                                                                    |                                |  |  |  |  |
| 13 Размерник                                                                                                    | 46                                                                                                    | 100,00000 шт                   |  |  |  |  |

На закладке «Работы» укажем единственную работу «Услуга по пошиву».

В нашем примере мы создали простую спецификацию на всё изделие сразу, без использования полуфабрикатов. Тем не менее, модуль «Наше производство» позволяет создавать сложные, иерархические спецификации на изделия, которые в включают в себя другие собственные изделия, полуфабрикаты или заготовки.

| Состав спецификации   | Характеристика | Количеств |
|-----------------------|----------------|-----------|
| ⊝ Карусель            |                | 1 шт      |
| 👳 Каркас              |                | 1 шт      |
| ⊝ Фланец              |                | 4 шт      |
| Сталь Лист х/к 2,0 мм |                | 0,040 кг  |
| Гайка М5              |                | 4 шт      |
| Стальной лист 5мм     |                | 1 м2      |

На рисунке выше приведен пример многоуровневой, иерархической спецификации на одно из изделий.

## Калькуляция себестоимости

Для установки цен на комплектующие и работы по выпуску продукции можно воспользоваться стандартным документом «1С:Управление торговлей» – документом «Установка цен номенклатуры». Можно создать один документ на все комплектующие, работы и саму продукцию, либо разделить их на три разных документа. Создать документ установки цен можно в подсистеме «Производство», пункт «Цены номенклатуры» или из стандартного интерфейса «1С:Управление торговлей».

После того, как мы задали все цены на номенклатуру, можно посмотреть, какая получается себестоимость у нашего изделия. Вы можете воспользоваться специальным документом модуля «Наше производство» – документом «Калькуляция».

Документ «Калькуляция» не является обязательным при выпуске продукции в модуле «Наше производство», но его использование позволяет решить несколько задач, в том числе:

- 1. Узнать себестоимость изделия по выбранному варианту расчета цен на текущий момент;
- 2. Использовать вариант расчета цен «по калькуляциям» в документе «Отчет производства».

На рисунке ниже показан пример расчета себестоимости по выбранной спецификации на 100 единиц изделия.

| ← → ☆                             | Калькуляция      | 00000003 c         | от 27.10.2019      | 18:38:13   |        |       |
|-----------------------------------|------------------|--------------------|--------------------|------------|--------|-------|
| Провести и зак                    | арыть 📑 📑        | Создать на ос      | сновании 🗸 🔟 От    | четы 👻 🔒   | Печать |       |
| Показать рекоменд                 | цации            |                    |                    |            |        |       |
| Номер: 0                          | 0000003 от:      | 27.10.2019 18:38:  | 13 🗎               |            |        |       |
| Продукция:                        | Эбка "Элла"      |                    |                    | • C        |        |       |
| Спецификация: С                   | пецификация на Ю | бка "Элла", Черный | , p. 46            | • C        |        |       |
| На количество:                    | 100,00           |                    |                    |            |        |       |
| Характеристика: Ч                 | ерный, р. 46     |                    |                    | • C        |        |       |
| <ul> <li>Выполнить ка.</li> </ul> | лькуляцию Себе   | естоимость:        | 50 200,00          |            |        |       |
| Материалы (2020                   | 0,00 руб.) Работ | ы (30000,00 руб.)  | Отходы (0,00 руб.) | Прочее     |        |       |
| Добавить                          | ♠ ♣              |                    |                    |            |        |       |
| N Номенкла                        | тура             | Характеристика     | Ед.                | Количество | Цена   | Сумма |
| 1 Пуговица                        | BL4.d20          | <Не используется   | > шт               | 100,000    | 2,00   |       |
| 2 Молния 3                        | 0 см.            | <Не используется   | > шт               | 100,000    | 5,00   |       |
| 3 Клеевая                         |                  | <Не используется   | > шт               | 20,000     | 55,00  |       |
| 4 Ткань                           |                  | Бархат             | м2                 | 80,000     | 220,00 |       |
| 5 Веревочк                        | а                | <Не используется   | > шт               | 100,000    | 0,50   |       |

На данный момент мы получили себестоимость 100 изделий в размере 50200 рублей, или 502 рубля на одно изделие.

Вы можете выполнить калькуляцию по различным вариантам получения цены на комплектующие. На закладке «Прочее» в документе «Калькуляция» мы можем выбрать виды цен, которые будут использоваться к расчете себестоимости, а также задать приоритет получения цены.

Например, можно указать, что цена на комплектующие берется из средней по остаткам, но если сейчас таких нет, то берется цена из вида цен, если виды цен на комплектующие не заданы, то берется из последнего поступления (даже если на остатках его больше нет). Пример настройки документа «Калькуляция» показан на рисунке ниже.

| <ul> <li>Выполнить калькуляцию Себестоимость: 50 200,00 □.</li> <li>Материалы (20200,00 руб.) Работы (30000,00 руб.) Отходы (0,00 руб.) Прочее</li> <li>Устанавливать цену на продукцию Вид цены: Прайс-лист • d</li> <li>Устанавливать цены на комплектующие Вид цены: • d</li> <li>Устанавливать цены на комплектующие Вид цены: • d</li> <li>Залюта: RUB • e</li> <li>Залюта: RUB • e</li> <li>Залюта: Производство • e на работы: Работы и усл</li> <li>Себестоимость включает НДС ?</li> <li>• Пресчитать цены на материалы и работы</li> <li>Приоритет Включено Источник цен комплектующих</li> <li>Из средней в остатках</li> <li>Устанавливать цень на материаль и работы вслючено источник цен комплектующих</li> </ul> |                           |                    |        |              |            |       |
|----------------------------------------------------------------------------------------------------|---------------------------|--------------------|--------|--------------|------------|-------|
| Материалы (20200,00 руб.)                                                                                                    | Работы (30000,00 руб.)    | Отходы (0,00 руб.) | Прочее |              |            |       |
| 🗌 Устанавливать цену на п                                                                                                    | родукцию Вид цены: Пра    | ийс-лист           |        |              | *          | e (   |
| 🗌 Устанавливать цены на к                                                                                                    | омплектующие Вид цены     | :                  |        |              | ~          | ₽     |
| Ед. измерения: шт                                                                                                    | - U                       |                    |        |              |            |       |
| Валюта: RUB                                                                                                    | - LD                      |                    |        |              |            |       |
| Вид цены на материалы: Пр                                                                                                    | ооизводство               |                    | - C    | на работы: [ | Работы и у | слуги |
| Себестоимость включает                                                                                                    | НДС ?                     |                    |        |              |            |       |
| 🛧 🕹 🕨 Пресчитат                                                                                                    | ь цены на материалы и раб | боты               |        |              |            |       |
| Приоритет Включено                                                                                                    | Источник цен комплекту    | ющих               |        |              |            |       |
| 1 🗹                                                                                                    | Из средней в остатках     |                    |        |              |            |       |
| 2 🗹                                                                                                    | Из вида цен комплектую    | щих                |        |              |            |       |
| 3 🗹                                                                                                    | Из последнего поступле    | ния                |        |              |            |       |
| 4 🗹                                                                                                    | Из калькуляции            |                    |        |              |            |       |

После выполнения калькуляции мы примерно знаем себестоимость нашего изделия, и мы можем начать принимать заказы на него, выставляя клиентам счета.

Счета на оплату наших изделий выставляются точно также, как и счета на покупные изделия в программе «1С:Управление торговлей». Откройте стандартную подсистему «Продажи» и выберите пункт «Заказы клиентов».

| ← → ☆ Заказ клиента 00ЦБ-000006 от 28.10.2019 18:29:35                                                     | € : ×                  |
|----------------------------------------------------------------------------------------------------|------------------------|
| Основное Файлы                                                                                             |                        |
| Провести и закрыть 📳 🛐 🖓 - 🔄 ЭДО - 🖶 Печать - 📋 🛍 Отчеты -                                                 | Еще - ?                |
| Приоритет: Средний -                                                                                       |                        |
| Основное Товары (1) Дополнительно                                                                          |                        |
| Добавить 🛧 🔸 🗈 💼 < 🕅 Заполнить - Цены и скидки -                                                           | Еще 🕶                  |
| N Номенклатура Характеристика Содержание Количество Ед. изм. Е                                             | Зид <mark>ц</mark> ены |
| 1         Юбка "Элла"         Черный, р. 46         <для работ, оформ         200,000         шт         Г | Ірайс-лист             |

После принятия заказа на 200 наших изделий мы можем переходить к планированию выпуска и непосредственному выпуску продукции.

## Производственный заказа

В модуле «Наше производство» есть специальный документ «Производственный заказ» данный документ позволяет сформировать заказ в производство. Такой заказ позволяет учитывать

производственные операции в разрезе производственных заказов, а также отслеживать выполнение заказов в отчетах. Кроме того, мы сможем быстро оценивать дефицит комплектующих для выполнения заказа и создавать на его основе новые производственные документы.

Производственный заказ можно сформировать на основе произвольного списка продукции или заполнить по стандартным документам «Заказ клиента». Так как мы уже создали документ «Заказ клиента» на 200 единиц нашей продукции, то давайте создадим и производственный заказ на эту же продукцию.

В подсистеме «Производство» выберем в разделе «Планирование» пункт «Производственный заказ» и создадим новый документ.

В документе «Производственный заказ» нажмем кнопку «Добавить из заказов клиентов» и укажем на заказ от нашего клиента – документ будет заполнен списком заказанной клиентом продукции.

| 🔶 🔶 🏠 Производств                     | енный заказ 00000         | 0023 от 28.10.201  | 19 18:38:28           |               | €? : × |
|---------------------------------------|---------------------------|--------------------|-----------------------|---------------|--------|
| Провести и закрыть                    | Создать на основании      | і 🔹 🔟 Отчеты 👻 🖨   | Печать 🗸 Подготовка к | выпуску       | Еще -  |
| Показать рекомендации                 |                           |                    |                       |               |        |
| Номер: 000000023                      | от: 28.10.2019 18:38:28   | <b></b>            |                       |               |        |
| Дата выпуска (план): 28.10.2019 23:59 | :59                       |                    |                       |               |        |
| Продукция (1) Материалы (15) Я        | Работы (1) Отходы До      | окументы Прочее    |                       |               |        |
| Добавить 🛧 🕹 Доба                     | авить из заказов клиентов | 📑 Добавить полуфаб | рикаты 🔹 🔷 Рассчитать | комплектующие | Еще -  |
| N Продукция                           | Спецификация              | Характеристика     | Количество            | Ед.           | Вид н  |
| 1 Юбка "Элла"                         | Спецификация на Юб        | Черный, р. 46      | 200,000               | шт            | Проду  |
|                                       |                           |                    |                       |               |        |

Вы можете выполнить расчет комплектующих нажав на «Рассчитать комплектующие» и получить список необходимых материалов и услуг для выполнения данного заказа.

Теперь, имея сформированный заказ, мы можем перейти к оценке дефицита комплектующих. Для этого в модуле «Наше производство» создан специальный механизм «Подготовка к выпуску».

#### Подготовка к выпуску

Из производственного заказа, сформированного ранее, вы можете открыть форму «Подготовка к выпуску» (кнопка находится в верхней панели формы документа или формы списка документов»).

Вы также можете открыть форму «Подготовка к выпуску» из подсистемы «Производство» и затем выбрать в ней нужный заказ.

Итак, когда у нас открыта форма подготовки с нужным производственным заказом, мы можем посмотреть, каких материалов нам не хватает для выпуска изделий.

 $\leftarrow \rightarrow$ 

#### ☆ Подготовка к выпуску продукции

Показать рекомендации

Производственный заказ: Производственный заказ 00000023 от 28.10.2019 18:38:28 🝷 🗗 🕻 Обновить

| Проду | кция (1) Материалы (15)   |                         |                             |         |     |
|-------|---------------------------|-------------------------|-----------------------------|---------|-----|
| Зака  | аз поставщику на материал | ы Перемещение ко        | мплектующих                 | •       |     |
| Склад | <по всем складам>         | │ - │ × │ ८⊐ Дефицит ма | териалов: 2800 ед. <u>О</u> | бновить |     |
| N     | Номенклатура              | Характеристика          | Количество                  | Дефицит | Ед. |
| 1     | Пуговица BL4.d20          | <Не используется>       | 200,00000                   | 200     | шт  |
| 2     | Молния 30 см.             | <Не используется>       | 200,00000                   | 200     | шт  |
| 3     | Клеевая                   | <Не используется>       | 40,00000                    | 40      | шт  |
| 4     | Ткань                     | Бархат                  | 160,00000                   | 160     | м2  |
| 5     | Веревочка                 | <Не используется>       | 200,00000                   | 200     | шт  |
| 6     | Картонная этикетка        | <Не используется>       | 200,00000                   | 200     | шт  |
| 7     | Жаккардовая этикетка      | <Не используется>       | 200,00000                   | 200     | шт  |
| 8     | Пакет 30 x 40             | <Не используется>       | 200,00000                   | 200     | шт  |
| 9     | Составник                 | <Не используется>       | 200,00000                   | 200     | шт  |
| 10    | Размерник                 | 40                      | 200,00000                   | 200     | шт  |
| 11    | Размерник                 | 42                      | 200,00000                   | 200     | шт  |
| 12    | Размерник                 | 44                      | 200,00000                   | 200     | шт  |
| 13    | Размерник                 | 46                      | 200,00000                   | 200     | шт  |
| 14    | Размерник                 | 48                      | 200,00000                   | 200     | шт  |
| 15    | Размерник                 | 50                      | 200,00000                   | 200     | шт  |

На рисунке выше мы видим, что по всем складам предприятия (отбор по складу на рисунке снят) у нас есть дефицит материалов для выпуска.

Сейчас мы можем сформировать документ заказа поставщику на недостающие материалы. Кстати, если бы у нас в спецификации были указаны не только материалы, но и собственная продукция (полуфабрикаты или заготовки), то для них была бы доступна опция создания дополнительного производственного заказа (на их количество, необходимое для пошива наших 200 юбок).

После нажатия на кнопку «Заказ поставщику на материалы» мы получит стандартный документ «Заказ поставщику» программы «1С:Управление торговлей». В этом заказе поставщику будет список отсутствующих материалов и их заказываемое количество. 🗲 🔶 ☆ Заказ поставщику 00ЦБ-000016 от 28.10.2019 20:03:11

2 : ×

| сти и закрыть                    | Эдо 🗸 🖶 П                                                                                      | ечать 🗸 🔟 О                                                                                                    | тчеты 👻                                            |                                                                                                    |                                                                                                    | Еще - ?                                                                                                    |
|----------------------------------|------------------------------------------------------------------------------------------------|----------------------------------------------------------------------------------------------------|----------------------------------------------------|----------------------------------------------------------------------------------------------------|----------------------------------------------------------------------------------------------------|----------------------------------------------------------------------------------------------------|
| Іодтвержден 👻 Приоритет: Средний | • Закрыть за                                                                                   | аказ                                                                                                    |                                                    |                                                                                                    |                                                                                                    |                                                                                                    |
| ре Товары (15) Дополнительно     |                                                                                                |                                                                                                    |                                                    |                                                                                                    |                                                                                                    |                                                                                                    |
| зить 🛧 🗣 🗈 💼 💰 💘 [               | Заполнить 🗸                                                                                    | Цены <mark>и</mark> скидки                                                                                                    | •                                                  |                                                                                                    |                                                                                                    | Еще -                                                                                                    |
| Номенклатура                     | Характерист                                                                                    | Количество                                                                                                    | Ед. из                                             | Вид цены                                                                                                    | Цена                                                                                                    | Сумма                                                                                                    |
| Пуговица BL4.d20                 | <характерис                                                                                    | 200,000                                                                                                    | шт                                                 |                                                                                                    | 2,00                                                                                                    | 400,00                                                                                                    |
| Молния 30 см.                    | <характерис                                                                                    | 200,000                                                                                                    | шт                                                 |                                                                                                    | 5,00                                                                                                    | 1 000,00                                                                                                    |
| Клеевая                          | <характерис                                                                                    | 40,000                                                                                                    | шт                                                 |                                                                                                    | 55,00                                                                                                    | 2 200,00                                                                                                    |
| Ткань                            | Бархат                                                                                         | 160,000                                                                                                    | м2                                                 |                                                                                                    | 220,00                                                                                                    | 35 200,00                                                                                                    |
| Веревочка                        | <характерис                                                                                    | 200,000                                                                                                    | шт                                                 |                                                                                                    | 0,50                                                                                                    | 100,00                                                                                                    |
| Картонная этикетка               | <характерис                                                                                    | 200,000                                                                                                    | шт                                                 |                                                                                                    | 1,00                                                                                                    | 200,00                                                                                                    |
| Жаккардовая этикетка             | <характерис                                                                                    | 200,000                                                                                                    | шт                                                 |                                                                                                    | 1,00                                                                                                    | 200,00                                                                                                    |
|                                  | ти и закрыть<br>Подтвержден  ▼ Приоритет: Средний<br>ре Товары (15) Дополнительно<br>аить  ▼ ▼ | ти и закрыть       Image: Section of the section of the sectin of the section of the section of the section of the | ти и закрыть Я Я Я Я Я Я Я Я Я Я В Я В Я В Я В Я В | Ти и закрыть       Image: Image: Image | ТИ И ЗАКРЫТЬ       Image: CpedHuй       Закрыть заказ         Dod твержден       Приоритет: CpedHuй       Закрыть заказ         De       Товары (15)       Дополнительно         Butts       Image: CpedHuй       Заполнить заказ         Butts       Image: CpedHuй       Заполнить заказ         De       Toвары (15)       Дополнительно         Butts       Image: CpedHuй       Заполнить - UeHui и скидки -         Homeнклатура       Xapakrepuc       Количество       Ed. из       Bид цены         Пуговица BL4.d20 <xapakrepuc< td="">       200,000       Image: Cmedia       Image: Cmedia<td>ТИ И ЗАКРЫТЬ       Image: Section of the section of the sectin of the section of the section of the section of the</td></xapakrepuc<> | ТИ И ЗАКРЫТЬ       Image: Section of the section of the sectin of the section of the section of the section of the |

Подтвердим заказ и оформим поступление от поставщика вводом на основании заказа. Вводом на основании создадим стандартный документ «1С:Управление торговлей» – документ «Приобретение товаров и услуг». Проведем документ поступления материалы на склад.

Если у нас не используются ордерные склады в производстве, то дополнительных документов создавать не нужно, если используются ордерные склады для материалов, то потребуется дополнительно выполнить приёмку товаров (материалов) с помощью типовой операции «1С:Управление торговлей» — операции «Приёмка», данная операция находится в типовой подсистеме «Склад и доставка», раздел «Ордерный склад».

Давайте вернемся к нашему механизму «Подготовка к выпуску продукции». Посмотрим снова на дефицит – мы видим, что теперь дефицитам по всем комплектующим нет и можно переходить к выпуску продукции.

| Подготовка к выпу<br>Показать рекомендации<br>Производственный заказ: Прои<br>Продукция (1) Материалы (<br>Заказ поставщику на матер | ску продукции<br>зводственный заказ 00000023 от 28.10.2019 18.38:28   +   с<br>15)<br>иалы Перемещение комплектующих ( + + | С Обновить                                 |            |         | I I | : □ |
|----------------------------------------------------------------------------------------------------|----------------------------------------------------------------------------------------------------|--------------------------------------------|------------|---------|-----|-----|
| Склад: <pre><no всем="" складам=""></no></pre>                                                                                       | • × Ф Дефицита нет <u>Создать отчет произво</u>                                                                            | дства (выпуск продукции)<br>Характеристика | Количество | Лефицит | Ел  |     |
| 1                                                                                                    | Пуговица BL4.d20                                                                                                    | <Не используется>                          | 200,00000  | 0       | шт  |     |
| 2                                                                                                    | Молния 30 см.                                                                                                    | <Не используется>                          | 200,00000  | 0       | шт  |     |
| 3                                                                                                    | Клеевая                                                                                                    | <Не используется>                          | 40,00000   | 0       | ШТ  |     |
| 4                                                                                                    | Ткань                                                                                                    | Бархат                                     | 160,00000  | 0       | м2  |     |
| 5                                                                                                    | Веревочка                                                                                                    | <Не используется>                          | 200,00000  | 0       | шт  |     |
|                                                                                                    |                                                                                                    |                                            |            |         |     |     |

В механизме подготовки стала доступной опция «Создать отчет производства», нажмем на неё и сформируем документ «Отчет производства».

## Отчет производства

Документ «Отчет производства» в модуле «Наше производство» является основным документом, с помощь которого можно выполнить ряд производственных операций. В том числе: оприходование продукции, списание материалов в производство, фиксацию факта выполнения работ, оприходование отходов (если их учет был включен в настройках).

Все вышеперечисленные операции можно выполнить одним документом «Отчет производства» или разделить их на несколько документов. Конкретный набор выполняемых документом операций определяется включенными флажками в его верхней части.

В нашем примере мы рассмотрим простой и наиболее распространенный случай, когда все операции выполняются одним документом. На рисунке ниже находится сформированный из подготовки производства документ «Отчет производства» для выпуска 200 единиц продукции «Юбка «Элла».

| Отчет производства (создание)                                                              |                |   |           |            |        |            |     |  |  |
|--------------------------------------------------------------------------------------------|----------------|---|-----------|------------|--------|------------|-----|--|--|
| Провести и закрыть 💽 📓 🖻 Отчеты -                                                          |                |   |           |            |        |            |     |  |  |
| Показать рекомендации                                                                      |                |   |           |            |        |            |     |  |  |
| Выполнено: 🗹 Выпуск продукции 🗹 Списание материалов 🗹 Выполнение работ 🗌 Выработка отходов |                |   |           |            |        |            |     |  |  |
| По заказу Производственный заказ 000000023 от 28.10.2019 18:38:28 🛞 без заказа             |                |   |           |            |        |            |     |  |  |
| Продукция (1) Материалы (15) Работы (1) Прочее                                             |                |   |           |            |        |            |     |  |  |
| Добавить 🔄 🕹 🌩 Рассчитать комплектующие 🔤 Указать серии 🕅 Еще 🗸                            |                |   |           |            |        |            |     |  |  |
| Продукция                                                                                  | Характеристика | K | Специфика | Количество | Цена   | Сумма      | Eд. |  |  |
| Юбка "Элла"                                                                                | Черный, р. 46  |   | Специфика | 200,000    | 502,00 | 100 400,00 | шт  |  |  |
|                                                                                            |                |   |           |            |        |            |     |  |  |

Мы видим, что себестоимость единицы изделия у нас получается 502 рубля, варианты расчета себестоимости определяются на закладке «Прочее».

| Провести и закрыть                                                                         | 🛐 🔚 🛍 Отчеты 🗸 🖶 Печать         |   |   |             |  |  |  |  |
|--------------------------------------------------------------------------------------------|---------------------------------|---|---|-------------|--|--|--|--|
| Показать рекомендации                                                                      |                                 |   |   |             |  |  |  |  |
| Выполнено: 🗹 Выпуск продукции 🗹 Списание материалов 🗹 Выполнение работ 🗌 Выработка отходов |                                 |   |   |             |  |  |  |  |
| По заказу Производственный заказ 000000022 от 19.10.2019 15:25:44 🛞 без заказа             |                                 |   |   |             |  |  |  |  |
| Продукция (1) Материалы (1) Работы (1) Прочее                                              |                                 |   |   |             |  |  |  |  |
| Склад материалов:                                                                          | Материалы                       | • | c | Валюта: RUB |  |  |  |  |
| Склад продукции:                                                                           | Готовая продукция               | • | Ŀ | Описание:   |  |  |  |  |
| Организация:                                                                               | Завод №3                        | • | Ŀ |             |  |  |  |  |
| Подразделение:                                                                             | Администрация завода            | • | Ŀ |             |  |  |  |  |
| Вид цен на материалы:                                                                      | Производство                    | • | Ŀ |             |  |  |  |  |
| Вид цены на работы:                                                                        | •                               | Ŀ |   |             |  |  |  |  |
| ✓ Регистрировать расходы на материалы ? Сумма 194,50                                       |                                 |   |   |             |  |  |  |  |
| Себестоимость включает НДС ?                                                               |                                 |   |   |             |  |  |  |  |
| 🚹 🕹 🕨 Рересчитать цены комплектующих                                                       |                                 |   |   |             |  |  |  |  |
| Приоритет Вклю                                                                             | чено Источник цен комплектующих |   |   |             |  |  |  |  |
| 1 🗹                                                                                        | Из средней в остатках           |   |   |             |  |  |  |  |
| 2 🗹                                                                                        | Из вида цен комплектующих       |   |   |             |  |  |  |  |
| 3 🗹                                                                                        | Из последнего поступления       |   |   |             |  |  |  |  |
| 4 🗹                                                                                        | Из калькуляции                  |   |   |             |  |  |  |  |
|                                                                                            |                                 |   |   |             |  |  |  |  |

Вы можете настроить порядок вариантов расчета себестоимости, включить и выключить и используемые варианты расчета. Например, можно оставить только вариант «Из калькуляции» и тогда все цены будут браться из документов калькуляция (если их создано несколько, то из последних документов).

После проведения документа «Отчет производства» модуля «Наше производство» вся выпущенная продукция попадает на склад готовой продукции (указывается на закладке «Прочее») и может быть реализована стандартными документами реализации товаров программы «1С:Управление торговлей».

## Реализация продукции

На основании ранее созданного документа «Заказ клиента» создадим, вводом на основании, типовой документ «Реализация товаров и услуг» программы «1С:Управление торговлей».

| ← → ☆:       | Заказы клиентов                                                                                                    |                   |
|--------------|----------------------------------------------------------------------------------------------------|-------------------|
| Приоритет:   | Менеджер:                                                                                                    |                   |
| Bce - ×      | Bce 🗸                                                                                                    | ×                 |
| Создать 🗿    | 💽 • 🗃 • на селани селани с | Поиск             |
| Номер        | Акт выполненных работ                                                                                                    | Клиент            |
| □ 0000-00000 | Заказ на перемещение                                                                                                    | ООО "Торговый Дом |
| □ 0000-00000 | Заказ поставщику                                                                                                    | ООО "Торговый Дом |
| 💷 00ЦБ-0000  | Заказы поставщикам                                                                                                    | ООО "Торговый Дом |
| 💷 00ЦБ-0000  | Поступление безналичных ДС                                                                                                    | ООО "Торговый Дом |
| 💷 00ЦБ-0000  | Приходный кассовый ордер                                                                                                    | ООО "Торговый Дом |
| 📮 00ЦБ-0000  | Реализация товаров и услуг                                                                                                    | ООО "Торговый Дом |
|              | √<br>Производственный заказ                                                                                                    |                   |
|              | Отчет производства                                                                                                    |                   |

|                                                                                                    |                                                                                              |                                         |             | организация       | -грузоотпра       | звитель, ад  | црес, телеф                      | оон, факс, оан | ковские реквиз  | ты                         |                    |           |  |
|----------------------------------------------------------------------------------------------------|----------------------------------------------------------------------------------------------|-----------------------------------------|-------------|-------------------|-------------------|--------------|----------------------------------|----------------|-----------------|----------------------------|--------------------|-----------|--|
|                                                                                                    |                                                                                              | структурное подразделение               |             |                   |                   |              |                                  |                |                 |                            |                    |           |  |
| Груз                                                                                                    | ополучатель                                                                                  | Торговый Дом ТехноП                     | люс         |                   |                   |              |                                  |                |                 |                            |                    |           |  |
|                                                                                                    |                                                                                              |                                         |             | opr               | анизация, а       | адрес, теле  | ефон, факс                       | , банковские р | реквизиты       |                            |                    |           |  |
| Адр                                                                                                    | ес доставки                                                                                  |                                         |             |                   |                   |              |                                  |                |                 |                            |                    |           |  |
|                                                                                                    | адрес доставки<br>Поставщик Завод №1. р/с 40888888888888888888888888888888888888             |                                         |             |                   |                   |              |                                  |                |                 |                            |                    |           |  |
|                                                                                                    | организация, адрес, телефон, факс, банковские реквизиты<br>Плательщик Торговый Дом ТехноПлюс |                                         |             |                   |                   |              |                                  |                |                 |                            |                    |           |  |
| организация, адрес, телефон, фако, банковские рекзизиты<br>Основание_Заказ клиента № ЦБ-6 от 28 октября 2019 г. |                                                                                              |                                         |             |                   |                   |              |                                  |                |                 |                            |                    |           |  |
|                                                                                                    | договор, заказ-наряд                                                                         |                                         |             |                   |                   |              |                                  |                |                 |                            |                    |           |  |
|                                                                                                    |                                                                                              |                                         |             |                   |                   |              | Номер документа Дата составления |                |                 |                            |                    |           |  |
|                                                                                                    | ТОВАРНАЯ НАКЛАДНАЯ                                                                           |                                         |             |                   | Я ЦБ-7 28.10.2019 |              |                                  |                |                 |                            |                    |           |  |
|                                                                                                    |                                                                                              |                                         |             |                   |                   |              |                                  |                |                 |                            |                    |           |  |
| Ho-                                                                                                    |                                                                                              | Товар                                   | Единица из  |                   | мерения           | Вил          | Коли                             | чество         |                 | Коли-                      |                    | Cv        |  |
| мер<br>по по-<br>рядку                                                                                          | наименование<br>ар                                                                           | , характеристика, сорт,<br>тикул товара | код         | наиме-<br>нование | код по<br>ОКЕИ    | упаков<br>ки | в<br>одном<br>месте              | мест,<br>штук  | Масса<br>брутто | чество<br>(масса<br>нетто) | Цена,<br>руб. коп. | уче<br>Р) |  |
| 1                                                                                                    |                                                                                              | 2                                       | 3           | 4                 | 5                 | 6            | 7                                | 8              | 9               | 10                         | 11                 |           |  |
| 1                                                                                                    | Юбка "Элла" (                                                                                | Черный, р. 46)                          | ЦБ-00000101 | шт                | 796               | ШТ           | 1,000                            | 200            |                 | 200,000                    | 833,33             |           |  |

 1
 Юбка "Элла" (Черный, р. 46)
 ЦБ-00000101
 шт
 796
 шт
 1,000
 200
 200,000
 833,33

 Итого
 200
 200,000
 X
 1

 Всего по накладной
 200
 200,000
 X
 1

 Поварная накладная имеет приложение на и содержит
 Один
 порядковых номеров записей

На рисунке выше приведен пример оформления стандартной продажи (накладная ТОРГ-12) выпущенной продукции по заказу клиента.

В этом небольшом примере мы рассмотрели выпуск продукции с помощью модуля «Наше производство» программы «1С:Управление торговлей».

Более подробная информация о модуле «Наше производство» находится на сайте <u>https://nashe-proizvodstvo.ru</u> эл. почта: <u>1c@nashe-proizvodstvo.ru</u>